## Tip: Set Up Your Chinese Keyboard

| _              | Browse using language an | d select an input sour                                                                                 | ce to add:                                       |                         |
|----------------|--------------------------|----------------------------------------------------------------------------------------------------|--------------------------------------------------|-------------------------|
|                | Chinese, Simplified      | III Pinyin - Sim                                                                                       | nplified                                         |                         |
| <b>1</b>       | English                  | Stroke - Sir                                                                                           | nplified                                         |                         |
| 8. (           | French                   | 🔣 Wubi Xing                                                                                            |                                                  |                         |
| -              | Spanish                  |                                                                                                    |                                                  |                         |
|                | Ainu                     |                                                                                                    |                                                  |                         |
|                | Arabic                   |                                                                                                    |                                                  |                         |
|                | Armenian                 |                                                                                                    |                                                  |                         |
|                | Azerbaijani (Latin)      |                                                                                                    |                                                  |                         |
|                | Belarusian               |                                                                                                    |                                                  |                         |
|                | Bengali                  | ` 1 2 3 4 5 6 7 8 9 0 - =<br>Q W E R T Y U I O P [ ] \<br>A S D F G H J K L ; '<br>Z X C V B N M , . / |                                                  |                         |
|                | Bulgarian                |                                                                                                    |                                                  | 1 /                     |
|                | Burmese                  |                                                                                                    |                                                  |                         |
|                | Central Kurdish          |                                                                                                    |                                                  |                         |
|                | Q Search                 | Cancel                                                                                                 |                                                  | dd                      |
| +              |                          | -                                                                                                    |                                                  |                         |
|                | )<br>A                   | utomatically switch to                                                                                 | a document's input sour                          | ce                      |
|                | т                        | he input source is used u                                                                              | until the document is closed.                    |                         |
| board k        |                          |                                                                                                    |                                                  | 0                       |
| board i        | attery level. 100%       |                                                                                                    |                                                  |                         |
|                | the second second second |                                                                                                    |                                                  | No. of Concession, Name |
|                |                          |                                                                                                    |                                                  |                         |
|                |                          | <u> </u>                                                                                               |                                                  |                         |
| ) <del>.</del> | F 🖸 🛄 🕙 🍀                |                                                                                                    | J.S. Mon 3:22 PM                                 | Kristina Kla            |
|                |                          | < ■                                                                                                    | U.S.                                             |                         |
|                |                          |                                                                                                    | Canadian French                                  | 1 - CSA                 |
|                |                          |                                                                                                    |                                                  |                         |
|                |                          |                                                                                                    | Spanish                                          |                         |
|                |                          |                                                                                                    | Spanish Pinyin - Simplifie                       | d                       |
|                |                          |                                                                                                    | Spanish Pinyin - Simplifie                       | d                       |
|                |                          |                                                                                                    | Spanish<br>Pinyin - Simplifie<br>Show Emoji & Sy | ed<br>(mbols            |

Hide Input Source Name Open Keyboard Preferences... Once your keyboard is set up, you can start typing a Chinese word phonetically, then select the number for the character you want!

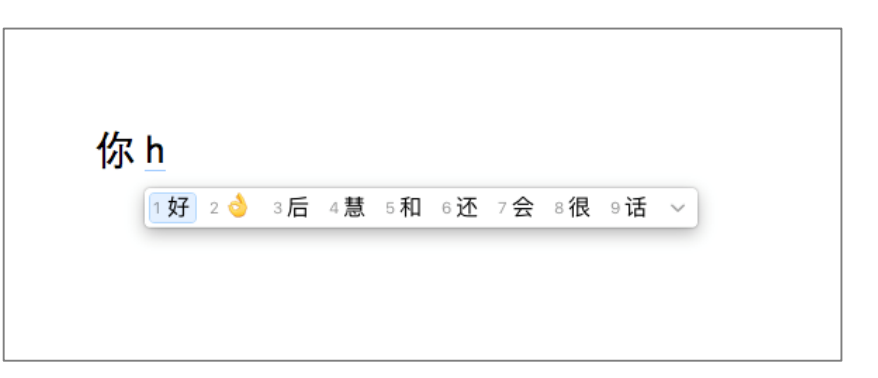

## On a Mac: >System Preferences >Keyboards >Input Sources >+ >Chinese Simplified >Pinyin- Simplified >Add

Then, on your desktop, on the upper menu on the left switch the US flag to "Pinyin-Simplified".

## On a PC: >System Preferences >Keyboards >Input Sources >+ >Chinese Simplified >Pinyin- Simplified >Add

Then, on your desktop, on the upper menu on the left switch the US flag to "Pinyin-Simplified".

Google: How to switch to a Chinese keyboard on a...

## PandaTree